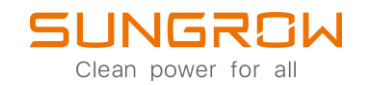

# Datenlogger FAQ

# Wie man externe Sensoren am Logger1000 anschließt

Anwendbar auf: Logger1000

## WiFi-login

Logger1000 unterstützt WLAN Log-in. Nachdem das Gerät hochgefahren ist, überprüfen Sie die Seriennummer des Logger1000. Suchen Sie nun das WLAN des Loggers, welches die Seriennummer beinhaltet und verbinden Sie sich.

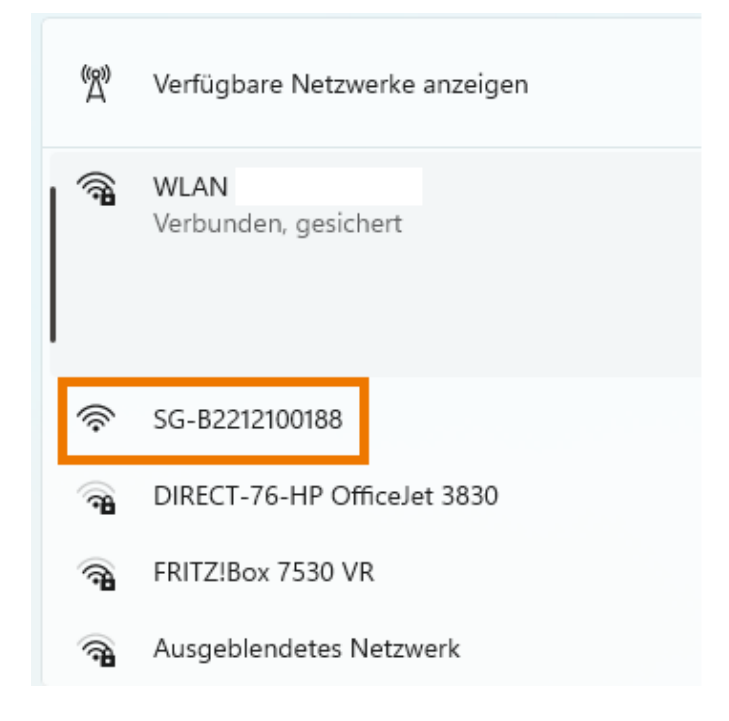

Geben Sie nun die voreingestellte IP-Adresse des Logger1000 in die Adresszeile Ihres Browsers ein. Diese ist 11.11.11.1. Das Initialpasswort ist pw1111.

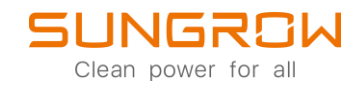

#### Ethernet login

Der Logger1000 verfügt auch über die Möglichkeit sich via Ethernet einzuloggen. Nachdem der Logger1000 hochgefahren ist, verbinden Sie sich mittels Ethernet Kabel mit dem Logger. Die voreingestellte IP-Adresse des Logger 1000 ist 12.12.12.12. Um auf den Logger zugreifen zu können, müssen Sie zuvor die IP-Adresse Ihres Computers auf denselben IP-Kreis wie den Logger einstellen. Nutzen Sie hierfür das untere Bild als Hilfe.

| Ethernet 2<br>Nicht verbunden                                 |                                           |                                | ^          |
|---------------------------------------------------------------|-------------------------------------------|--------------------------------|------------|
|                                                               |                                           | IP-Einstellungen bearbeiten    |            |
| Authentifizierungseinst                                       | ellungen                                  | Manuell ~                      | Bearbeiten |
| Getaktete Verbindung<br>Einige Apps funktionieren<br>besteht. | nöglicherweise anders, um die Datennutzur | IPv4                           | Aus 💽      |
| Legen Sie ein Datenlimi                                       | t fest, um die Datennutzung in diesem     | Netzy Ein                      |            |
|                                                               |                                           | IP-Adresse                     |            |
| IP-Zuweisung:                                                 | Automatisch (DHCP)                        | 12.12.12.9                     | Bearbeiten |
| DNS-Serverzuweisung:                                          | Automatisch (DHCP)                        | Subnetzmaske                   | Bearbeiten |
| Hersteller:                                                   | DisplayLink                               | 255.255.255.0                  | Kopieren   |
| Beschreibung:                                                 | USB Ethernet                              |                                |            |
| Treiberversion:                                               | 9.3.3309.0                                | Gateway                        |            |
| Physische Adresse (MA                                         | C): 80-3F-5D-13-A8-C1                     | 12.12.12.254 ×                 |            |
| ilfe anfordern                                                |                                           | Bevorzugter DNS                |            |
| edback senden                                                 |                                           | Bevorzugte DNS-Verschlüsselung |            |
|                                                               |                                           | Nur unverschlüsselt v          |            |
|                                                               |                                           | Alternativer DNS               |            |
|                                                               |                                           | Speichern Abbrechen            |            |

Geben Sie nun die voreingestellte IP-Adresse des Logger1000 in die Adresszeile Ihres Browsers ein. Diese ist 12.12.12.12. Das Initialpasswort ist pw1111.

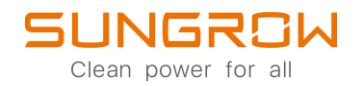

Nachdem Sie sich erfolgreich auf dem Logger1000 eingeloggt haben, gelangen Sie in das Hauptmenü, wie unten gezeigt.

| Logger1000                                    | Ξ                             |                                          |                                  |                      | <mark>00 A</mark> 0 🜐               | Deutsch 🔒 Betrieb- und Wartungsbenutzer |
|-----------------------------------------------|-------------------------------|------------------------------------------|----------------------------------|----------------------|-------------------------------------|-----------------------------------------|
| 😫 Übersicht 🔺                                 | Daten-Index                   |                                          |                                  |                      | $\frown$ 0                          | Abgel.~                                 |
| Adgemenie<br>Informationen<br>Aktuelle Alarme | kWh<br>Tagesproduktion<br>kWh |                                          | kW<br>Echtzeitwirkleistung<br>kW |                      | U Stück<br>Offline-Gerät<br>0 Stück |                                         |
| Geräteüberwachung                             | Gesamtproduktion              |                                          | Max. nachstellbare Wirkleistun   | )                    | Online-Gerät                        |                                         |
| 🗙 Gerät 🔍 👻                                   | Wechselrichter-Echtzeitw      | /erte ( netzungebunden 0, netzgebunden 0 | ))                               |                      |                                     |                                         |
| t Leistungs-<br>Regelungsmodus ▼              | Gerätename                    | Modellbezeichnung                        | Status                           | Tagesproduktion(kWh) | Wirkleistung(kW)                    | Blindleistung(kvar)                     |
| C Historische Daten                           |                               |                                          | к                                | eines                |                                     |                                         |
| 🗘 System 👻                                    |                               |                                          |                                  |                      |                                     |                                         |
| Über                                          |                               |                                          |                                  |                      |                                     |                                         |
|                                               |                               |                                          |                                  |                      |                                     |                                         |
|                                               |                               |                                          |                                  |                      |                                     |                                         |
|                                               |                               |                                          |                                  |                      |                                     |                                         |
|                                               |                               |                                          |                                  |                      |                                     |                                         |
|                                               |                               |                                          |                                  |                      |                                     |                                         |
|                                               |                               |                                          |                                  |                      |                                     |                                         |
|                                               |                               |                                          |                                  |                      |                                     |                                         |
|                                               |                               |                                          |                                  |                      |                                     |                                         |

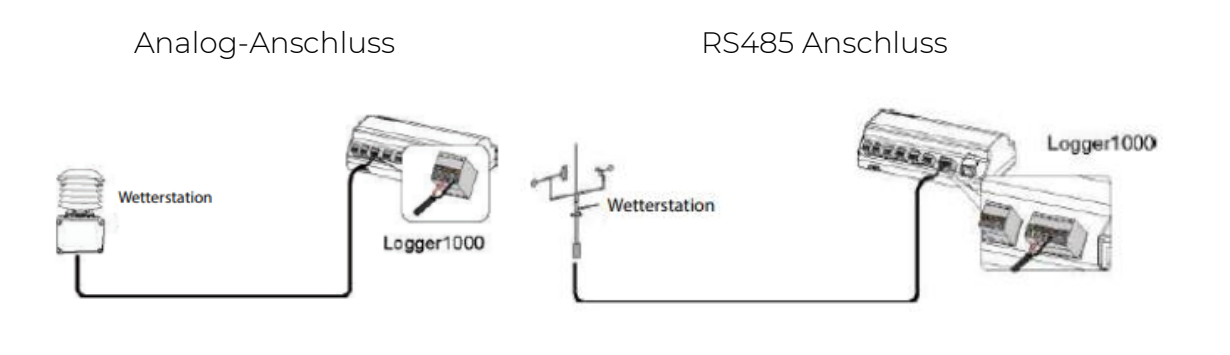

Modbus Sensoren hinzufügen

#### 1. Kipp&Zonen Sensoren

Kipp&Zonen Sensoren bestehen häufig aus einem SMP10 Einstrahlungs- und einem RT1 Temperatur-Sensor. Diese werden häufig mit einem WS601 oder anderen Wettersensoren kombiniert. Die Werkseinstellungen der Kommunikationsparameter sind: **Geräteadresse 1, Baudrate 19200bps, Databit 8**. Die RS485 Kommunikation der Sensoren ist am Datenlogger invertiert anzuschliessen. A – B, B – A.

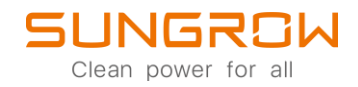

## 1.1 SMP10 Einstrahlungssensor hinzufügen

Elektrischer Anschluß:

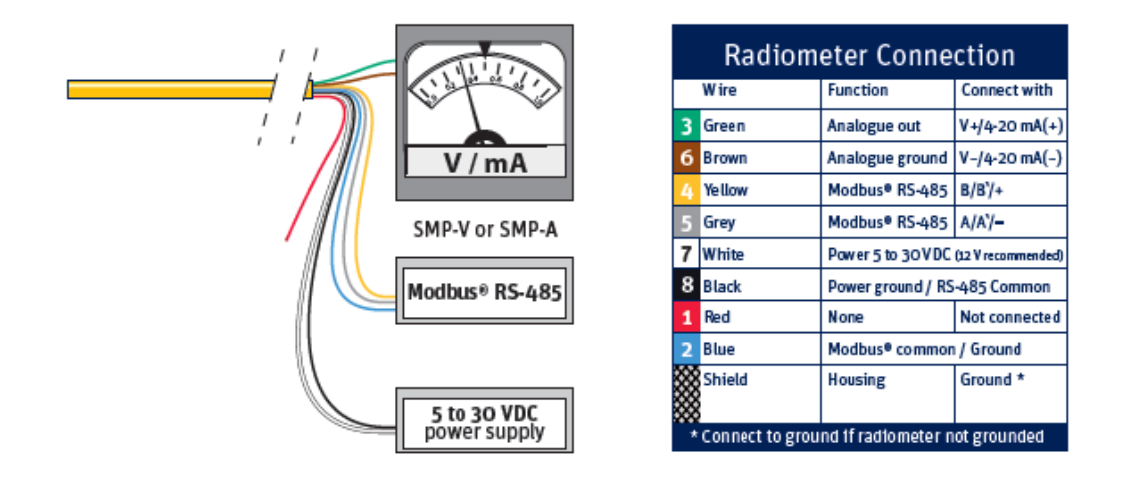

Fügen Sie SMP10 entweder als SMP10-Horizontal oder SMP10-Slope hinzu. Horizontal bei horizontaler Ausrichtung und Slope bei geneigter Ausrichtung.

| Logger1000                               | Ξ                           |             |          |                            |                    | <b>⊘</b> 0 <u>∧</u> 0 | Deutsch              | leb- und Wartungsbenutzer |
|------------------------------------------|-----------------------------|-------------|----------|----------------------------|--------------------|-----------------------|----------------------|---------------------------|
| 👪 Übersicht 🗸 🔻                          | Automatische Suche Gerät hi | nzufügen 3. |          |                            |                    |                       |                      | Löschen                   |
| Geräteüberwachung                        | Nr.                         | SN          | Gerätena | Gerät hinzufügen           | × Geräteadresse \$ | Weiterleiten der      | Kommunikationsstatus | Vorgang                   |
| 🗙 Gerät 🔺                                | <b>1</b> .                  |             |          | _                          |                    | MODUS-ID 👳            |                      |                           |
| Geräteliste 2.                           |                             |             |          | Umgebungsdelektor ~        | 4.                 |                       |                      |                           |
| Firmware update                          |                             |             |          | Scheittetelle              |                    |                       |                      |                           |
| Wechselrichterprotokol                   |                             |             |          | COM2 ~                     | <b>5</b> .         |                       |                      |                           |
| Prüfschalter für<br>Lichtbogenüberschlag |                             |             |          | Modellbezeichnung          |                    |                       |                      |                           |
| Fehleraufzeichnung                       |                             |             |          | SMP10-Horizontal           | <b>6</b> .         |                       |                      |                           |
| 1 Leistungs-<br>Regelungsmodus           |                             |             |          | RT1-Horizontal             |                    |                       |                      |                           |
| Ilistorische Daten                       |                             |             |          | RT1-Slope PVMET75/200      |                    |                       |                      |                           |
| 🗘 System 👻                               |                             |             |          | SMP10-Horizontal 7,        |                    |                       |                      |                           |
| Ø Über                                   |                             |             |          | SMP10-Slope<br>Tm-RS485-MB |                    |                       |                      |                           |
|                                          |                             |             |          |                            | -                  |                       |                      |                           |
|                                          |                             |             |          |                            |                    |                       |                      |                           |
|                                          |                             |             |          |                            |                    |                       |                      |                           |
|                                          |                             |             |          |                            |                    |                       |                      |                           |
|                                          |                             |             |          |                            |                    |                       |                      |                           |
|                                          |                             |             |          |                            |                    |                       |                      |                           |
|                                          |                             |             |          |                            |                    |                       |                      |                           |

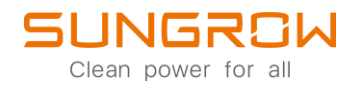

## 1.2 RTI Temperatursensor hinzufügen

Elektrischer Anschluß:

|   | Wire                                           | Function                             | Connect with |  |  |  |  |
|---|------------------------------------------------|--------------------------------------|--------------|--|--|--|--|
|   | Yellow                                         | Modbus® RS-485                       | B/B`/+       |  |  |  |  |
|   | Grey                                           | Modbus® RS-485                       | A/A`/-       |  |  |  |  |
|   | Green                                          | Modbus® common / Ground              |              |  |  |  |  |
|   | White                                          | Power 5 to 30 VDC (12 V recommended) | ) 60 mW max. |  |  |  |  |
|   | Black                                          | Power ground                         |              |  |  |  |  |
|   | Shield                                         | Housing                              | Ground *     |  |  |  |  |
| 1 | * Connect to ground if radiometer not grounded |                                      |              |  |  |  |  |

Table 1 RT1 connection

Fügen Sie RTI entweder als RTI-Horizontal oder RTI-Slope hinzu. Horizontal bei horizontaler Ausrichtung und Slope bei geneigter Ausrichtung.

| Logger1000                               | Ξ                  |                  |    |          |                   |    |                   | <b>⊗</b> 0 <u>∧</u> 0 | 🜐 Deutsch 🛛 💄 Betr   | ieb- und Wartungsbenutzer |
|------------------------------------------|--------------------|------------------|----|----------|-------------------|----|-------------------|-----------------------|----------------------|---------------------------|
| 🔛 Übersicht 🗸 👻                          | Automatische Suche | Gerät hinzufügen | 3. |          |                   |    |                   |                       |                      | Löschen                   |
| Geräteüberwachung                        | Nr.                | SN               |    | Gerätena | Gerät hinzufügen  |    | × Geräteadresse ¢ | Weiterleiten der      | Kommunikationsstatus | Vorgang                   |
| 🗙 Gerät 🛛 🔺                              | <b>4</b> 1.        |                  |    |          | Trip              |    | _                 | Modus-ID 🗢            |                      |                           |
| Geräteliste 2.                           |                    |                  |    |          | Umgebungsdetektor |    | ~ 4.              |                       |                      |                           |
| Firmware update                          |                    |                  |    |          | Schnittstelle     |    | _                 |                       |                      |                           |
| Wechselrichterprotokol                   |                    |                  |    |          | COM2              |    | ~ <u>5</u> .      |                       |                      |                           |
| Prüfschalter für<br>Lichtbogenüberschlag |                    |                  |    |          | Modellbezeichnung |    | _                 |                       |                      |                           |
| Fehleraufzeichnung                       |                    |                  |    |          | PC-4-Slope        |    | ^ <b>&lt;</b>     |                       |                      |                           |
| t Leistungs-<br>Regelungsmodus 	▼        |                    |                  |    |          | WS601             | _  | 1                 |                       |                      |                           |
| Historische Daten                        |                    |                  |    |          | RT1-Horizontal    | 7. | 1.000             |                       |                      |                           |
| 🗴 System 👻                               |                    |                  |    |          | PVMET75/200       | 1  |                   |                       |                      |                           |
|                                          |                    |                  |    |          | SMP10-Horizontal  |    |                   |                       |                      |                           |
| Uber                                     |                    |                  |    |          | SMP10-Slope       |    |                   |                       |                      |                           |
|                                          |                    |                  |    |          |                   |    |                   |                       |                      |                           |
|                                          |                    |                  |    |          |                   |    |                   |                       |                      |                           |
|                                          |                    |                  |    |          |                   |    |                   |                       |                      |                           |
|                                          |                    |                  |    |          |                   |    | _                 |                       |                      |                           |
|                                          |                    |                  |    |          |                   |    |                   |                       |                      |                           |
|                                          |                    |                  |    |          |                   |    |                   |                       |                      |                           |

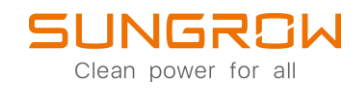

## 2. Lufft WS601 intelligente Wetterstation hinzufügen

Die WS601 Wetterstation vereint Sensoren für Niederschlag, Wind-Stärke und Richtung, Lufttemperatur, relative Luftfeuchtigkeit sowie Luftdruck und einen Kompass. Sie wird häufig mit Kipp&Zonen RTI und SMP10 Sensoren kombiniert. Die Werkseinstellungen der Kommunikationsparameter sind: Geräteadresse 1, Baudrate 19200bps, Databit 8.

Elektrischer Anschluß:

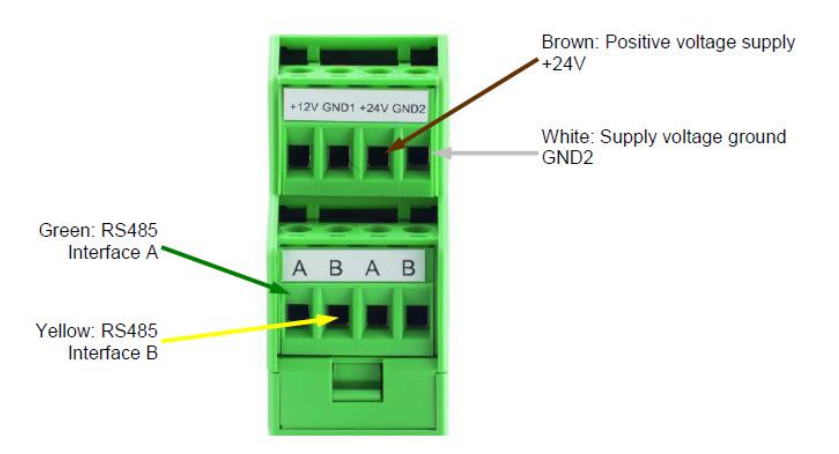

WS601 hinzufügen:

| Irsprüngliche Netzeinstellungen          | Ξ                            |            |          |                     |                    | <b>0</b> 0 <b>A</b> 0 | 🕀 Deutsch 🛛 🚨 Betri  | ieb- und Wartungsbenutzer |
|------------------------------------------|------------------------------|------------|----------|---------------------|--------------------|-----------------------|----------------------|---------------------------|
| 🔛 Übersicht 🔍                            | Automatische Suche Gerät hin | zufügen 3. |          |                     |                    |                       |                      | Löschen                   |
| Geräteüberwachung                        | Nr.                          | SN         | Gerätena | Gerät hinzufügen    | × Geräteadresse \$ | Weiterleiten der      | Kommunikationsstatus | Vorgang                   |
| 🗙 Gerät 🔺                                | <b>4</b> 1.                  |            |          | Tvn                 |                    | MODUS-IL) 👳           |                      |                           |
| Geräteliste 2.                           |                              |            |          | Umgebungsdetektor V | ∕ <mark>_4</mark>  |                       |                      |                           |
| Firmware update                          |                              |            |          | Schnittstelle       | -                  |                       |                      |                           |
| Wechselrichterprotokol                   |                              |            |          | COM2 ~              | <mark>∕]</mark> 5. |                       |                      |                           |
| Prüfschalter für<br>Lichtbogenüberschlag |                              |            |          | Modellbezeichnung   | _                  |                       |                      |                           |
| Fehleraufzeichnung                       |                              |            |          | WS601               | <b>←</b> 6.        |                       |                      |                           |
| 1 Leistungs-                             |                              |            |          | PC-4-Pro            |                    |                       |                      |                           |
| G Historische Daten                      |                              |            |          | WS601 7.            |                    |                       |                      |                           |
| O System -                               |                              |            |          | RT1-Horizontal      |                    |                       |                      |                           |
| Ø Über                                   |                              |            |          | PVMET75/200         |                    |                       |                      |                           |
|                                          |                              |            |          |                     | -                  |                       |                      |                           |
|                                          |                              |            |          |                     |                    |                       |                      |                           |
|                                          |                              |            |          |                     |                    |                       |                      |                           |
|                                          |                              |            |          |                     | _                  |                       |                      |                           |
|                                          |                              |            |          |                     |                    |                       |                      |                           |
| A A A A A A A A A A A A A A A A A A A    |                              |            |          |                     |                    |                       |                      |                           |

Bitte beachten Sie, wenn Sie mehr zwei oder mehr Einstrahlungssensoren hinzugefügt haben, wird der erste für die Berechnung des Performance Ratio (PR) in Betracht gezogen.

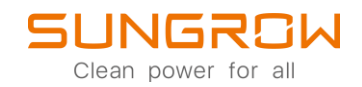

#### Analoge Sensoren hinzufügen

Um einen Analogsensor hinzuzufügen, konfigurieren Sie zuerst den Analog-In-Port an welchem der Sensor angeschlossen ist. Hierzu navigieren Sie über die linke Menüleiste zu System -> Portparameter -> Al

| Logger1000               | Ξ         |                              |               | G            | 0 🛕 0 🜐 Deutsch 🛛 🤱 Betrieb- und ' | Wartungsbenutzer |
|--------------------------|-----------|------------------------------|---------------|--------------|------------------------------------|------------------|
| 🌣 System 🔺               | Eingebaut | Extern                       |               |              |                                    |                  |
| Betriebsdaten            | AI        | Typ des Eingangs             | Untere Grenze | Oberes Limit | Verwendungszweck                   |                  |
| Systemwartung            | Al1       | Spannung (V)      Strom (mA) | 0             | 10           | 1                                  | в                |
| Fernwartung              | AI2       | Spannung (V)      Strom (mA) | 0             | 10           |                                    | 8                |
| Meldungen exportieren    | AI3       | Spannung (V) Strom (mA)      | 0             | 10           |                                    |                  |
| Systemzeit               | AI4       | Spannung (V) Strom (mA)      | 0             | 10           |                                    | -                |
| Portnarameter            |           |                              |               |              |                                    | -                |
| DC 495                   |           |                              |               |              |                                    |                  |
| EveW485                  |           |                              |               |              |                                    |                  |
| Ethernet                 |           |                              |               |              |                                    |                  |
| WIFI                     |           |                              |               |              |                                    |                  |
| AI 3.                    |           |                              |               |              |                                    |                  |
| DI                       |           |                              |               |              |                                    |                  |
| DO                       |           |                              |               |              |                                    |                  |
| MPLC                     |           |                              |               |              |                                    |                  |
| <ul> <li>Über</li> </ul> |           |                              |               |              |                                    |                  |
|                          |           |                              |               |              |                                    |                  |

Nun konfigurieren Sie den angeschlossenen Port gemäß den Spezifikationen des Sensors. <mark>Speichern</mark> Sie diese Einstellungen.

| Logger1000             | Ξ         |                              |               | 6            | 🕽 o 🛕 0 🜐 Deutsch 🙎 Betrieb- und | Wartungsbenutzer |
|------------------------|-----------|------------------------------|---------------|--------------|----------------------------------|------------------|
| O System               | Eingebaut | Extern                       |               |              |                                  |                  |
| Betriebsdaten          | AI        | Typ des Eingangs             | Untere Grenze | Oberes Limit | Verwendungszweck                 |                  |
| Systemwartung          | 1. AI1    | Spannung (V)      Strom (mA) | 0             | 10           | TempSensor                       |                  |
| Fernwartung            | AI2       | Spannung (V)      Strom (mA) | 0             | 10           |                                  | 8                |
| Systemzeit             | AI3       | Spannung (V)      Strom (mA) | 0             | 10           |                                  | 8                |
| Weitergabekofiguration | Al4       | Spannung (V)      Strom (mA) | 0             | 10           |                                  | 8                |
| Portparameter          |           |                              |               |              |                                  |                  |
| RS485                  |           |                              |               |              |                                  |                  |
| EyeW485                |           |                              |               |              |                                  |                  |
| Ethernet               |           |                              |               |              |                                  |                  |
| WiFi                   |           |                              |               |              |                                  |                  |
| AI                     |           |                              |               |              |                                  |                  |
| DI                     |           |                              |               |              |                                  |                  |
|                        |           |                              |               |              |                                  |                  |
| MPLC                   |           |                              |               |              |                                  |                  |
| O Uber                 |           |                              |               |              |                                  |                  |
|                        |           |                              |               |              |                                  |                  |

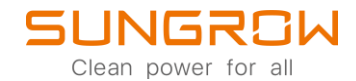

Fügen Sie nun den Sensor hinzu, unter Gerät -> Geräteliste -> Gerät hinzugfügen.

| Logger1000                               | Ξ                        |               |            |                   |                  |                  | <b>0</b> 0 🗛 0   | 🕀 Deutsch 🛛 💄 Betri  | eb- und Wartungsbenutzer |
|------------------------------------------|--------------------------|---------------|------------|-------------------|------------------|------------------|------------------|----------------------|--------------------------|
| 🖬 Übersicht 👻                            | Automatische Suche Gerät | hinzufügen 3. |            |                   |                  |                  |                  |                      | Löschen                  |
| Geräteüberwachung                        | Nr.                      | SN            | Gerätename | Modellbezeichnung | Schnittstelle \$ | Geräteadresse \$ | Weiterleiten der | Kommunikationsstatus | Vorgang                  |
| 🗙 Gerät 🔺                                | <b>1</b> .               |               |            |                   |                  |                  | MODUS-ID +       |                      |                          |
| Geräteliste 2.                           |                          |               |            |                   | Keine Daten      |                  |                  |                      |                          |
| Firmware-Update                          |                          |               |            |                   |                  |                  |                  |                      |                          |
| Wechselrichterprotokol                   |                          |               |            |                   |                  |                  |                  |                      |                          |
| Prüfschalter für<br>Lichtbogenüberschlag |                          |               |            |                   |                  |                  |                  |                      |                          |
| Fehleraufzeichnung                       |                          |               |            |                   |                  |                  |                  |                      |                          |
| 🛣 Leistungsregelung 🗸                    |                          |               |            |                   |                  |                  |                  |                      |                          |
| Historische Daten -                      |                          |               |            |                   |                  |                  |                  |                      |                          |
| 🗢 System 👻                               |                          |               |            |                   |                  |                  |                  |                      |                          |
| <ul> <li>Über</li> </ul>                 |                          |               |            |                   |                  |                  |                  |                      |                          |
|                                          |                          |               |            |                   |                  |                  |                  |                      |                          |
|                                          |                          |               |            |                   |                  |                  |                  |                      |                          |
|                                          |                          |               |            |                   |                  |                  |                  |                      |                          |
|                                          |                          |               |            |                   |                  |                  |                  |                      |                          |
|                                          |                          |               |            |                   |                  |                  |                  |                      |                          |
|                                          |                          |               |            |                   |                  |                  |                  |                      |                          |

## Wählen Sie Meteorologischer Sensor aus und Speichern Sie diese Auswahl.

| Logger1000                               | Ξ                        |            |          |                         |     |                  | <b>⊗</b> 0 <u>∧</u> 0 | 🕀 Deutsch 🛛 🚨 Betr   | leb- und Wartungsbenutzer |
|------------------------------------------|--------------------------|------------|----------|-------------------------|-----|------------------|-----------------------|----------------------|---------------------------|
| 👪 Übersicht 🗢                            | Automatische Suche Gerät | hinzufügen |          |                         |     |                  |                       |                      | Löschen                   |
| Geräteüberwachung                        | □ NC                     | SN G       | Gerätena | Gerät hinzufügen        | ×   | Geräteadresse \$ | Weiterleiten der      | Kommunikationsstatus | Vorgang                   |
| 🗙 Gerät 🔺                                |                          |            |          | Garitativo              | - 1 |                  | modus-io +            |                      |                           |
| Geräteliste                              |                          |            |          | Meteorologischer Sensor | ~   | <b>_</b> 1       |                       |                      |                           |
| Firmware-Update                          |                          |            |          | Speichern 2,            |     |                  |                       |                      |                           |
| Wechselrichterprotokol                   |                          |            |          |                         |     |                  |                       |                      |                           |
| Prüfschalter für<br>Lichtbogenüberschlag |                          |            |          |                         |     |                  |                       |                      |                           |
| Fehlerautzeichnung                       |                          |            |          |                         |     |                  |                       |                      |                           |
| 1 Leistungsregelung 👻                    |                          |            |          |                         |     |                  |                       |                      |                           |
| Historische Daten                        |                          |            |          |                         |     |                  |                       |                      |                           |
| 🗘 System 👻                               |                          |            |          |                         |     |                  |                       |                      |                           |
| Ø Über                                   |                          |            |          |                         |     |                  |                       |                      |                           |
|                                          |                          |            |          |                         |     |                  |                       |                      |                           |
|                                          |                          |            |          |                         |     |                  |                       |                      |                           |
|                                          |                          |            |          |                         |     |                  |                       |                      |                           |
|                                          |                          |            |          |                         |     |                  |                       |                      |                           |
|                                          |                          |            |          |                         |     |                  |                       |                      |                           |
|                                          |                          |            |          |                         |     |                  |                       |                      |                           |
| A A A A A A A A A A A A A A A A A A A    |                          |            |          |                         |     |                  |                       |                      |                           |

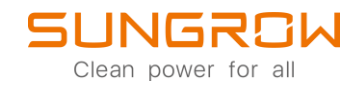

Konfigurieren Sie nun unter Geräteüberwachung -> Anfangsparameter den Sensor entsprechen der Spezifikationen des Sensors. In diesem Beispiel wurde ein Umgebungstemperatursensor gewählt. Anschließend speichern Sie Ihre Einstellungen.

| Logger1000               | Ξ                    |                                                |       | <b>0</b> 0 🛕 0 🛞 E | Deutsch 🔒 Betrieb- und Wartungsbenutzer |
|--------------------------|----------------------|------------------------------------------------|-------|--------------------|-----------------------------------------|
| 🗄 Übersicht 🗸 👻          | Alles anzeigen V     | Echtzeitwerte Anfangsparameter 2.              |       |                    |                                         |
| Geräteüberwachung        | S meteo sensor<br>1. |                                                |       |                    | 4. CS Speichem                          |
| 🗙 Gerät 🗸 👻              |                      | Name                                           | Al    | Min.               | Max.                                    |
| 👖 Leistungsregelung 🛛 👻  |                      | momentane Bestrahlung auf Flächen (W/          | - v   | 0                  | 0                                       |
| Historische Daten        |                      | m )<br>momentane Bestrahlung auf Schrägflächen |       |                    |                                         |
| 🗢 System 👻               |                      | (W/m <sup>2</sup> )                            | - ~   | 0                  | 0                                       |
| <ul> <li>Über</li> </ul> | 3.                   | Umwelttemperatur (°C)                          | Al1 ~ | -48                | 56                                      |
|                          |                      | Komponenten-Temperatur (°C)                    | - · · | 0                  | 0                                       |
|                          |                      |                                                |       |                    |                                         |
|                          |                      |                                                |       |                    |                                         |
|                          |                      |                                                |       |                    |                                         |
|                          |                      |                                                |       |                    |                                         |
|                          |                      |                                                |       |                    |                                         |
|                          |                      |                                                |       |                    |                                         |
|                          |                      |                                                |       |                    |                                         |
|                          |                      |                                                |       |                    |                                         |
|                          |                      |                                                |       |                    |                                         |
|                          |                      |                                                |       |                    |                                         |

In den Echtzeitwerten können Sie nun kontrollieren, ob der Sensor richtig eingestellt wurde.

| Logger1000            | =                |                                       | O ▲0 @Deutsch & Betrieb- und Wartungsbenutzer |
|-----------------------|------------------|---------------------------------------|-----------------------------------------------|
| 🖬 Übersicht 🛛 🔫       | Alles anzeigen 🗸 | Echtzeitwerte Anfangsparameter        |                                               |
| Geräteüberwachung     | ✤ meteo sensor   | Parametername                         | Echtzeitwerte (Einheit)                       |
| 🗙 Gerät 🗸 👻           |                  | Horizontale transiente Strahlung      | With*                                         |
| 1 Leistungsregelung 👻 |                  | Tägliche horizontale Einstrahlung     | Wim²                                          |
| Ilistorische Daten    |                  | Steigung der transienten Einstrahlung | Witt <sup>*</sup>                             |
| O System 👻            |                  | Steigung der täglichen Einstrahlung   | Win <sup>2</sup>                              |
| A fiber               |                  | Umgeb.temp.                           | -48.0 °C                                      |
| U OUCI                |                  | remp. (PV-wodun)                      | - 7.                                          |
|                       |                  |                                       |                                               |
|                       |                  |                                       |                                               |
|                       |                  |                                       |                                               |
|                       |                  |                                       |                                               |
|                       |                  |                                       |                                               |
|                       |                  |                                       |                                               |
|                       |                  |                                       |                                               |
|                       |                  |                                       |                                               |
|                       |                  |                                       |                                               |
|                       |                  |                                       |                                               |
|                       |                  |                                       |                                               |
|                       |                  |                                       |                                               |

Für weitere Informationen, finden Sie <u>hier</u> die Bedienungsanleitung.

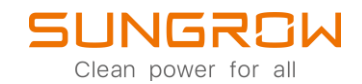

Dieses Handbuch richtet sich an qualifiziertes Personal, das für die Installation und die Inbetriebnahme des Wechselrichters zuständig ist, sowie an die Besitzer der Wechselrichter, die mit den Wechselrichtern interagieren können. Lesen Sie das Handbuch und alle anderen zugehörigen Dokumente vor jeglicher Handhabung und Bedienung des Wechselrichters. Dokumente müssen sorgfältig aufbewahrt werden und jederzeit griffbereit sein. Die Inhalte können aufgrund der Produktentwicklung regelmäßig aktualisiert oder überarbeitet werden. Die Informationen in diesem Handbuch können jederzeit ohne Vorankündigung geändert werden. Das neueste Handbuch kann unter http://support.sungrowpower.com/ bezogen werden.